Οι φοιτητές οι οποίοι επιθυμούν να παρακολουθήσουν τα μαθήματα εξ΄ αποστάσεως θα πρέπει να εγκαταστήσουν στον υπολογιστή τους την πιο πρόσφατη έκδοση του προγράμματος TeamViewer από το link <u>https://www.teamviewer.com/en/download</u>

Μετά την εγκατάσταση θα πρέπει να επιλέξουν meeting και να συμπληρώσουν το meeting id το οποίο θα ανακοινωθεί την Τρίτη το μεσημέρι. Επίσης θα πρέπει να γράψουν το όνομά τους στο αντίστοιχο πεδίο. Δεν είναι απαραίτητο να κάνουν κάποια εγγραφή στο σύστημα.

| • • •                                             | TeamViewer        |                                                                               | 🔍 🔍 🔍 Computers & Contacts                           |
|---------------------------------------------------|-------------------|-------------------------------------------------------------------------------|------------------------------------------------------|
| ← Remote Control                                  | 😃 Me              | eting                                                                         |                                                      |
| Host Meeting Presentation Video Schedule meetings | Phone             | Join Meeting<br>Meeting ID<br>m04-989-984<br>Your name<br>GEORGE VASILOPOULOS | E-mail:<br>Password:<br>Sign In<br>Keep me signed in |
| My meetings<br>Schedule a meeting                 | e license (non-ce | ommercial use only)                                                           | <u>Forgot password</u><br><u>Sign Up</u>             |
| Ready to connect (secure connection)              |                   | Sign In                                                                       |                                                      |

Στη συνέχεια θα πρέπει να ανοίξουν τα ηχεία τους για να ακούν τον εισηγητή. Πρέπει να έχουν κλειστό το μικρόφωνό τους και μόνο εφόσον θέλουν να μιλήσουν να το ενεργοποιούν.

| Free license (non-commercial use only)         | ×   |  |  |  |
|------------------------------------------------|-----|--|--|--|
| 💷 🕠 🗣 🖻 🞸 »                                    |     |  |  |  |
| <ul> <li>Participants (2)</li> </ul>           | \$  |  |  |  |
| ■ Georgios vasilopoul × ■ georgioss-imac.lan × |     |  |  |  |
| ▼ File box                                     |     |  |  |  |
| Drop files here to share                       |     |  |  |  |
| ▼ Video                                        | \$- |  |  |  |
|                                                |     |  |  |  |
| ▼ Audio                                        | \$- |  |  |  |
| Microphone Speakers                            |     |  |  |  |
| ▼ Whiteboard                                   | \$. |  |  |  |
| 🗟 🖌 📥 🥔 🛄 🧼 🗛                                  | 9   |  |  |  |
| www.teamviewer.com                             |     |  |  |  |